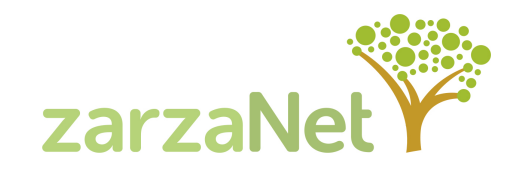

# GUÍA de configuración de APN automática - Instalación mensaje GUÍA de configuración de APN manual

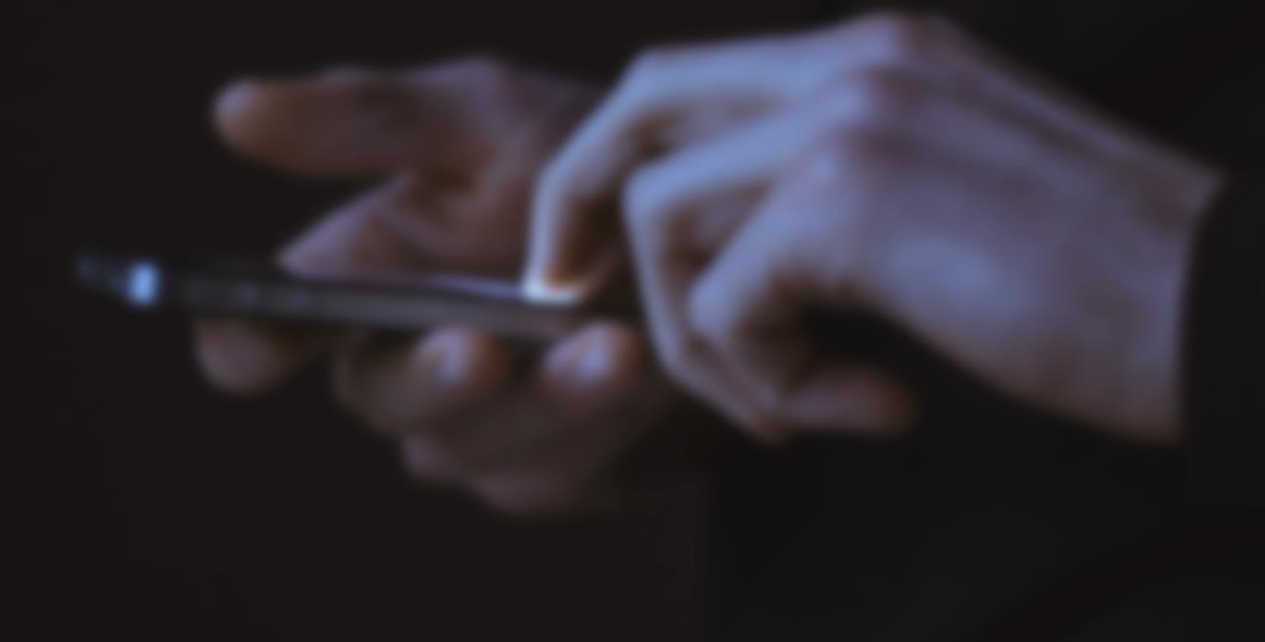

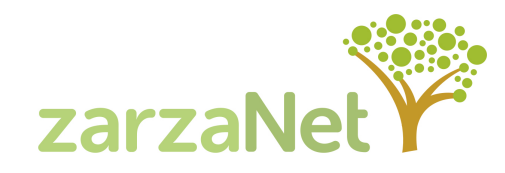

Mediante el enlace del SMS de bienvenida.

Llamando al **22974**, opción 3 - Configuraciones. Se recibe enlace a la configuración automática.

De forma manual en Android (APN = lcrinternet)

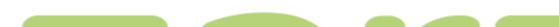

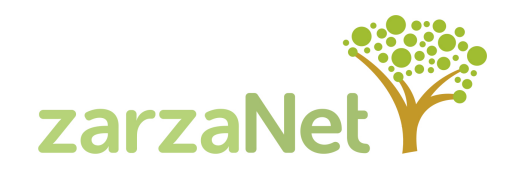

#### GUÍA de configuración de APN automática

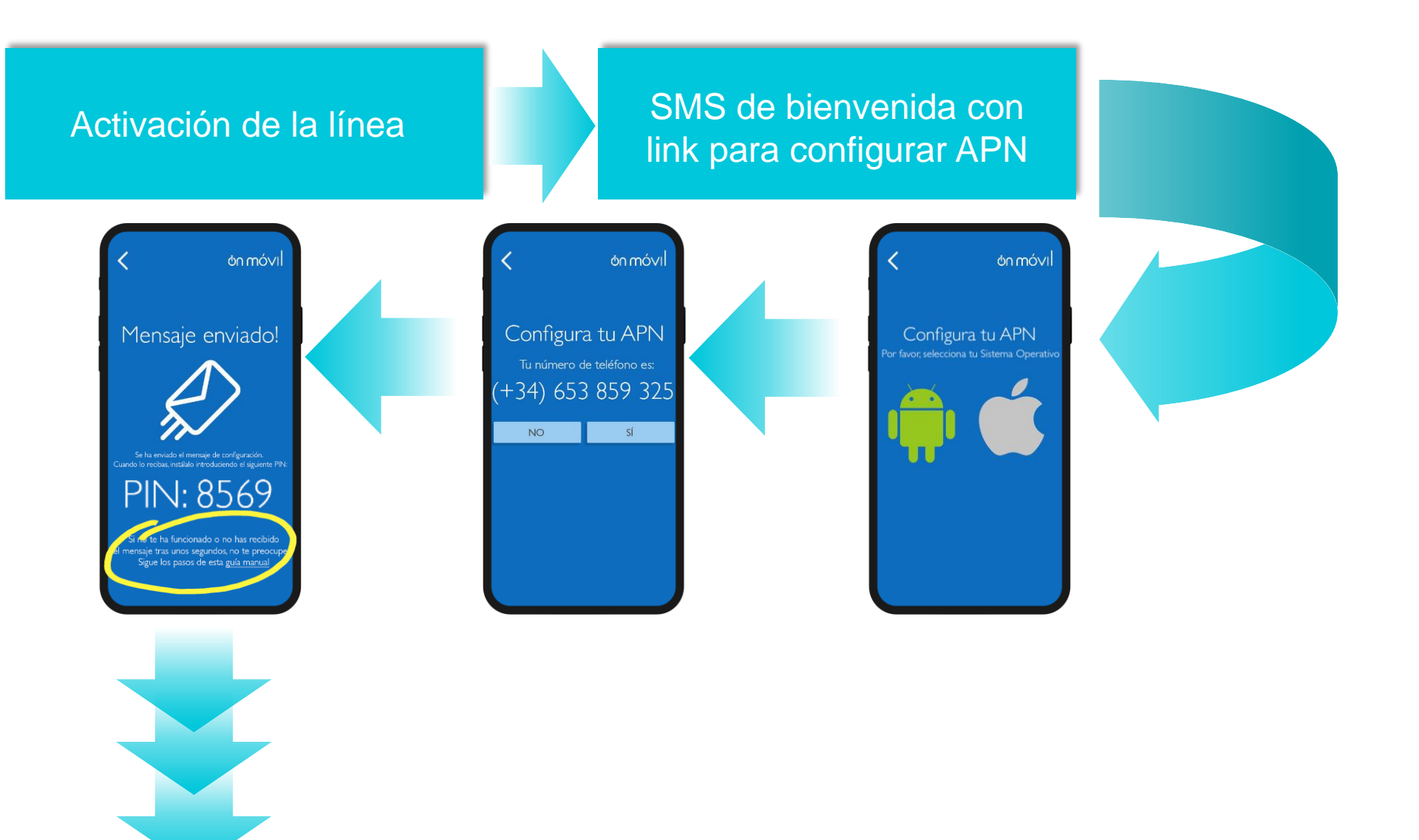

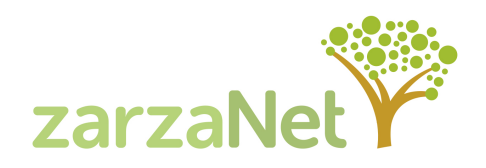

## GUÍA de configuración de APN automática. Instalación mensaje

|       | Notifica | ciones                                      | Accesos directos                       |
|-------|----------|---------------------------------------------|----------------------------------------|
| Hore  | • 20     | :00 <sup>18 MAY.</sup><br>Lunes             |                                        |
| 19.58 |          | 22971<br>OnMovil. El pin<br>configuracion d | requerido para la<br>e su APN es: 5234 |
| 19:58 | 3 • ô    | <b>On Movil</b><br>Mensaje de apr           | ovisionamiento, incluye na             |
|       |          |                                             |                                        |
|       |          |                                             |                                        |
|       |          |                                             |                                        |
|       |          |                                             |                                        |
|       | Û        |                                             |                                        |
|       |          |                                             |                                        |
|       | <        | 0                                           |                                        |

El usuario recibirá un SMS con un PIN necesario para instalar el mensaje de configuración que se envía al mismo tiempo. El primer paso será abrir el SMS y ver el PIN

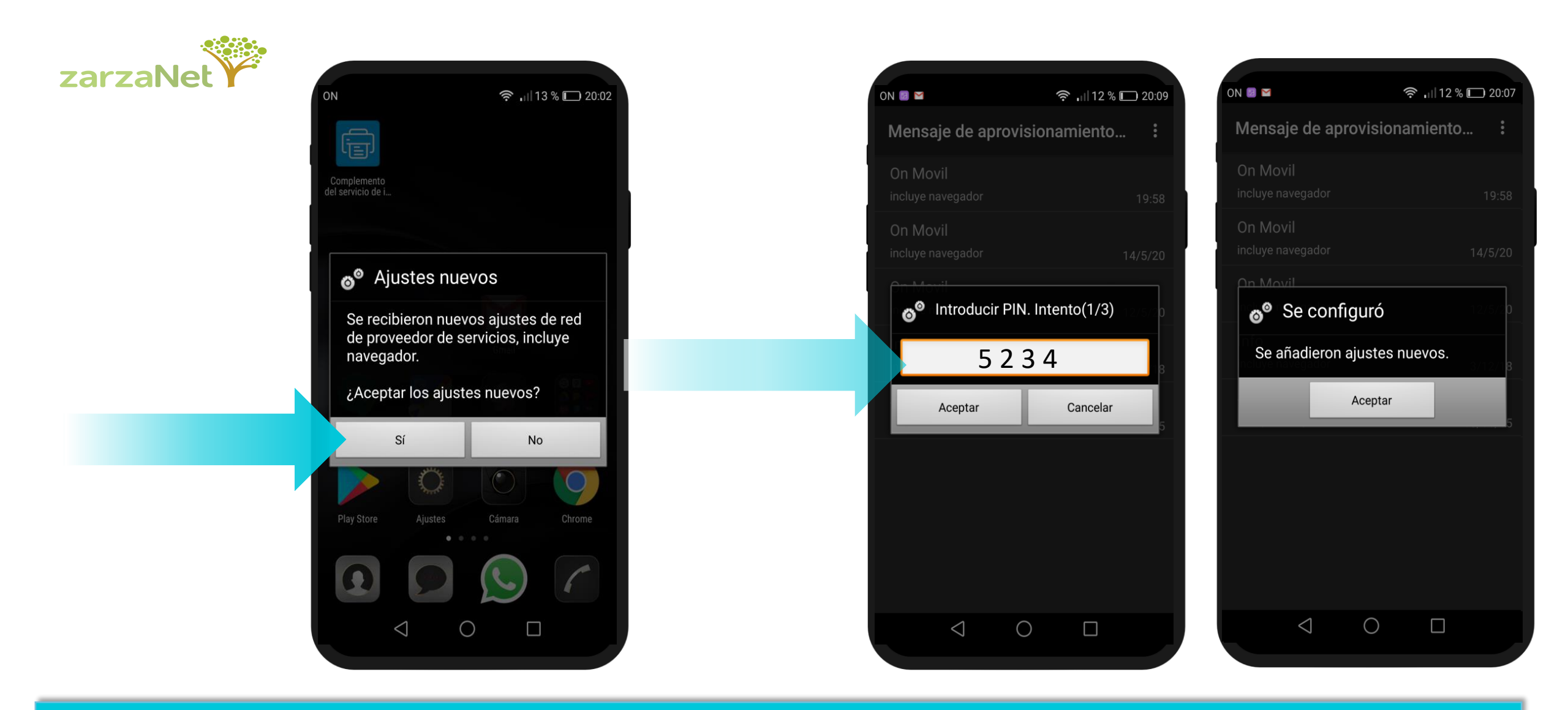

Si el terminal es un Iphone, recibirá un SMS con el enlace para descargar la aplicación de autoconfiguración como siempre (necesaria conexión a internet). Si solicita un PIN, es el propio PIN de desbloqueo del teclado

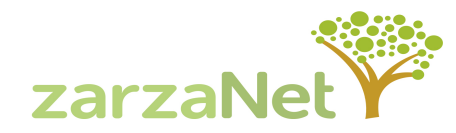

#### GUÍA de configuración de APN manual para Android

Si no te ha funcionado o no has recibido el mensaje tras unos segundos, no te preocupes. Sigue los siguientes pasos:

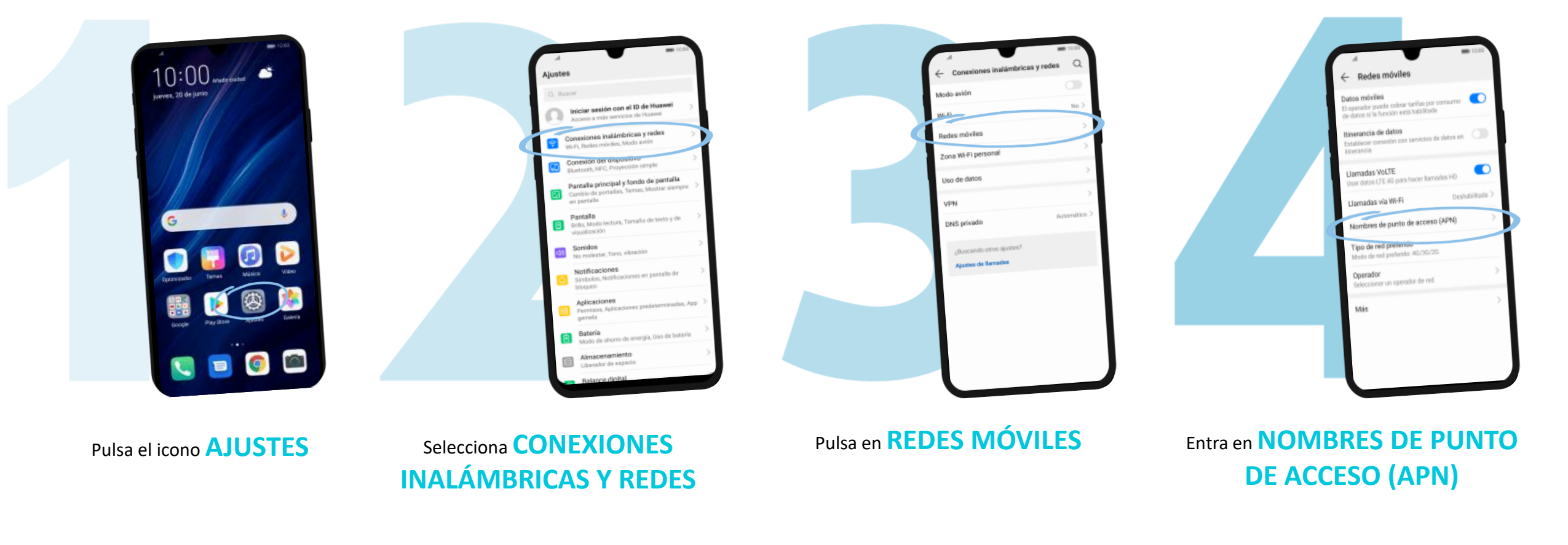

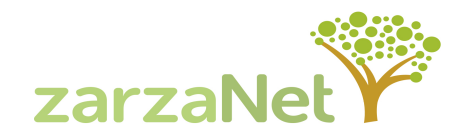

#### GUÍA de configuración de APN manual para Android

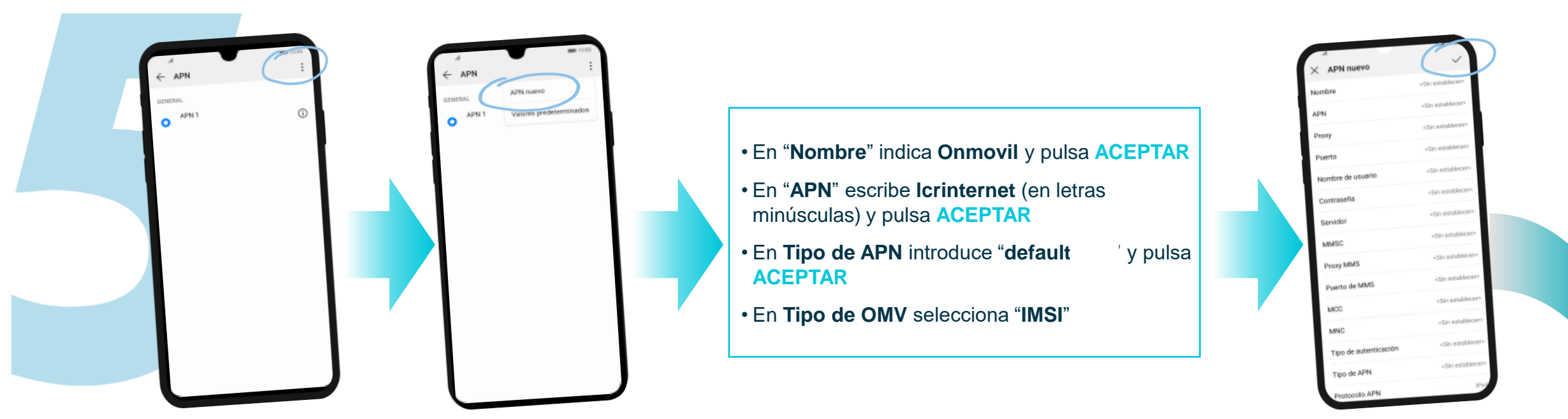

Pulsar el icono de MENÚ y pulsa sobre APN NUEVO

Pulsa en el **icono** para aceptar

Selecciona la conexión que acabas de crear para dejarla activada. Regresa al menú REDES MÓVILES y confirma que tienes ACTIVADOS LOS DATOS MÓVILES Es posible que sea necesario REINICIAR EL TERMINAL para que los cambios sean efectivos y se conecte a la red de datos

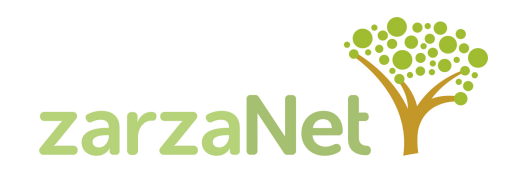

#### Y si tu dispositivo es multiSIM

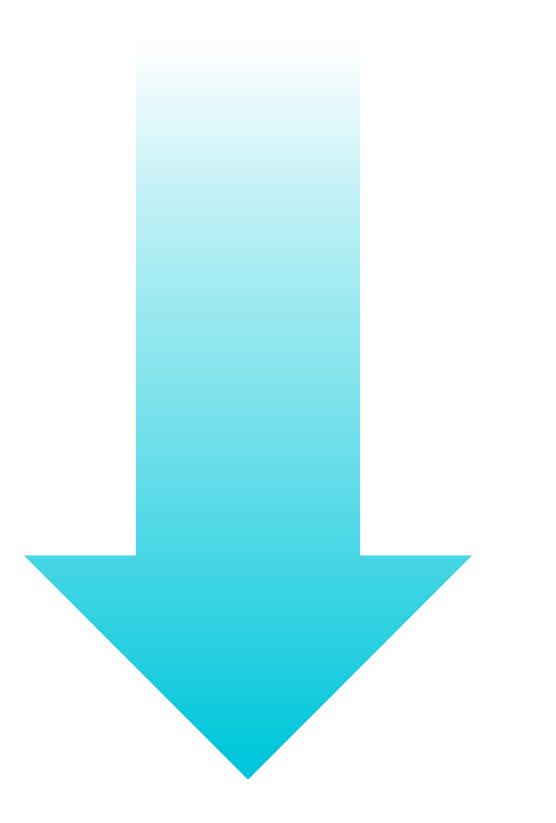

GUÍA de configuración de APN manual para Android con dispositivo MULTISIM

#### Si tu teléfono es MultiSIM, sigue los siguientes pasos:

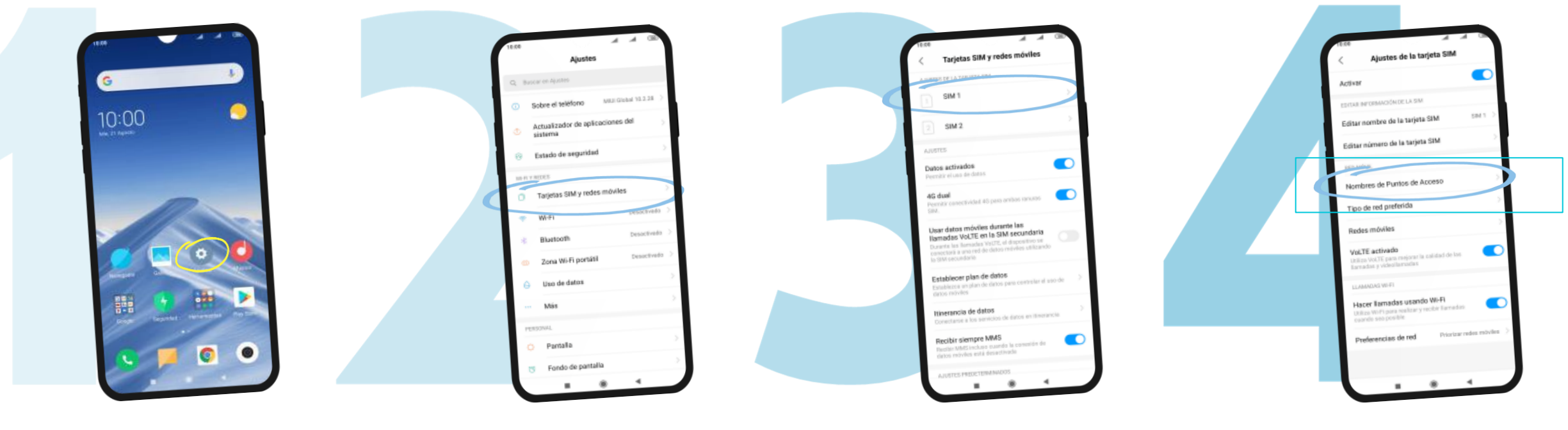

Pulsa el icono AJUSTES

zarzaNet

Pulsa en TARJETAS SIM Y REDES MÓVILES

Selecciona una tarjeta SIM \*Se recomienda instalar la tarjeta en la ranura SIM 1 Entra en NOMBRES DE PUNTO DE ACCESO (APN)

## GUÍA de configuración de APN manual para Android con dispositivo MULTISIM

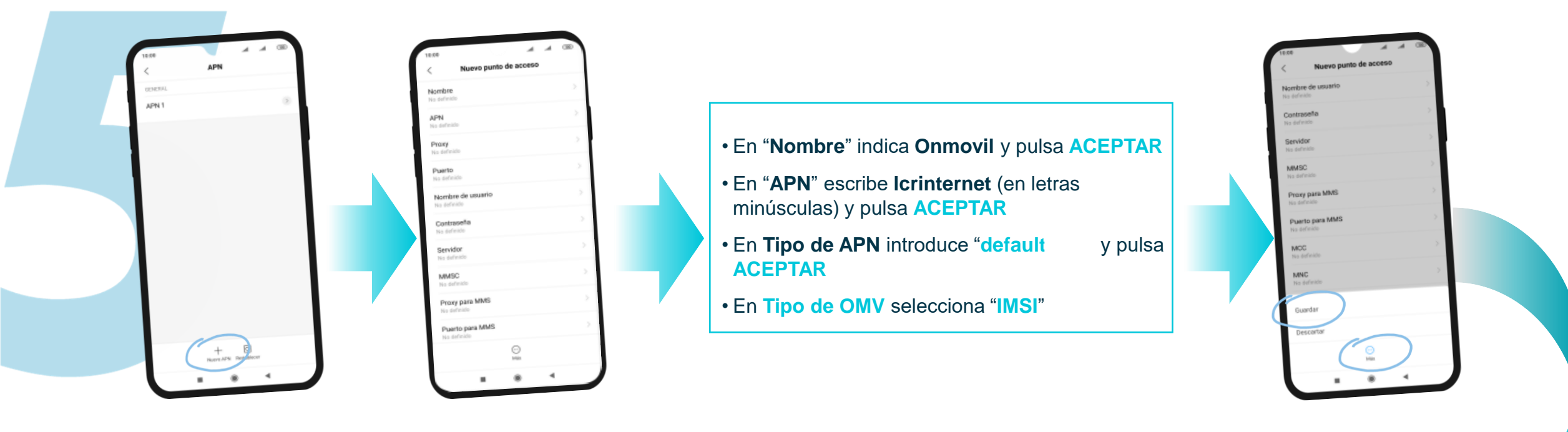

pulsa sobre "Nuevo APN"

zarz

Pulsa en "Más +" y selecciona "Guardar"

Selecciona la conexión que acabas de crear para dejarla activada. Regresa al menú REDES MÓVILES y confirma que tienes ACTIVADOS LOS DATOS MÓVILES Es posible que sea necesario REINICIAR EL TERMINAL para que los cambios sean efectivos y se conecte a la red de datos